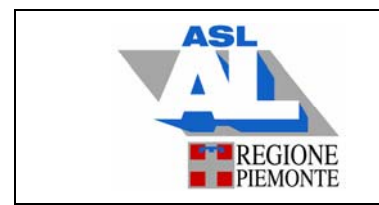

ISTRUZIONI OPERATIVE ACCREDITAMENTO PROFESSIONISTA PIATTAFORMA ECM PIEMONTE Data emissione: 12/08/2014 Rev. 0 Approvato ed emesso in originale

### CONTENUTI DELL'ISTRUZIONE

| 1.   | TITOLO E DESCRIZIONE SINTETICA      | 2 |
|------|-------------------------------------|---|
| 1.1. | Titolo                              | 2 |
| 1.2. | Descrizione sintetica               | 2 |
| 2.   | MODIFICHE ALLE REVISIONI PRECEDENTI | 2 |
| 3.   | AMBITO DI APPLICAZIONE              | 2 |
| 4.   | DESCRIZIONE DELLE ATTIVITA'         | 2 |
| 5.   | DOCUMENTI E REGISTRAZIONI CORRELATE | 3 |

| Stesura                      | Approvazione per<br>adeguatezza | Emissione                           |
|------------------------------|---------------------------------|-------------------------------------|
| Referente Qualità di Settore | Direttore SOC AREA<br>PERSONALE | <i>Referente Qualità di Settore</i> |

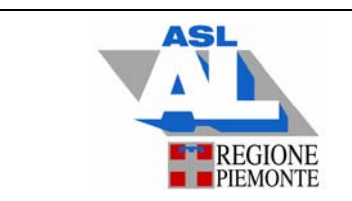

## 1. TITOLO E DESCRIZIONE SINTETICA

#### 1.1 Titolo

IO FP 005 ISTRUZIONI OPERATIVE ACCREDITAMENTO PROFESSIONISTA PIATTAFORMA ECM PIEMONTE.

#### **1.2** Descrizione sintetica

Questa istruzione operativa descrive le attività connesse alla registrazione dei professionisti dipendenti dell'ASLAL sulla piattaforma ECM Piemonte, al fine di consentire loro la verifica del dossier formativo e la stampa degli attestati dei corsi.

#### 2. MODIFICHE ALLE REVISIONI PRECEDENTI

Rev.nº 0: Trattandosi della revisione 0 non si registrano modifiche al Documento.

#### 3. AMBITO DI APPLICAZIONE

Attività inerenti la gestione degli attestati da parte dei dipendenti.

#### 4. **DESCRIZIONE DELLE ATTIVITA'**

Dal mese di settembre 2014 verrà attivata la procedura della firma digitalizzata sugli attestati nell'ambito della piattaforma ECM Piemonte; questo consentirà di evitare la stampa cartacea dei suddetti. Gli interessati potranno accedere alla piattaforma attraverso il proprio account personale e –seguendo le istruzioni sotto riportate-stampare in proprio o salvare su file la documentazione di pertinenza.

La procedura da seguire è la seguente:

- collegarsi al sito <u>www.ecmpiemonte.it;</u>
- selezionare il link "Registrati" (in basso a sinistra)
- compilare completamente la maschera di registrazione che si apre una volta selezionato il link, quindi cliccare su "REGISTRATI";
- a questo punto il sistema chiederà la conferma dei dati inseriti e quindi verrà indicato l'ente di appartenenza del professionista che si sta registrando, quindi si selezionerà il link "Prosegui" ed il sistema assegnerà al professionista un nome utente e permetterà di scegliere una password. La password deve rispettare i seguenti criteri: avere almeno otto caratteri, di cui almeno due numerici ed almeno uno alfabetico. Non deve contenere caratteri speciali (ad esempio %, £, ecc.) e deve essere diversa dall'username;
- selezionare il tasto "Crea account"; il sistema permetterà al professionista di stampare un promemoria della registrazione;

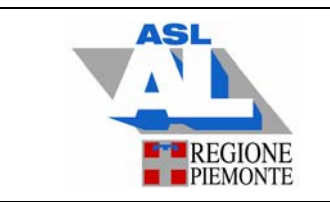

- per la visualizzazione della formazione effettuata, sarà necessario cliccare nell'apposito spazio indicato con "Dossier formativo" (menù in alto); apparirà la situazione dei corsi effettuati e rendicontati sulla piattaforma ECM della regione Piemonte;
- l'icona degli attestati disponibili si trova nella casella più a destra dell'elenco corsi; basterà cliccare su di essa per poter stampare o salvare il documento in questione.

Nel caso di smarrimento di password occorre selezionare il link "Hai dimenticato o smarrito la password?" presente sul portale ECM Piemonte e si potranno seguire le istruzioni fornite.

Occorrerà indicare una e-mail di riferimento, che può essere quella aziendale o quella personale; alla mail indicata verrà inviata la comunicazione per il recupero della password.

Ricevuta l'e-mail occorrerà selezionare l'intero link per accedere al sistema e generare una nuova password.

# 5. DOCUMENTI E REGISTRAZIONI CORRELATE

- Norma UNI EN ISO 9001: 2008
- Manuale del Sistema di Gestione per la Qualità
- GUIDA ALL'UTILIZZO DEL SISTEMA INFORMATIZZATO PER LA GESTIONE DELLE ATTIVITA' FORMATIVE REGIONE PIEMONTE